# ZigBee 無線傳輸模組 安裝及測試文件

鄧偉華

國家高速網路與計算中心

軟體技術組

1. 內容

| 2. | Introduction                             |
|----|------------------------------------------|
| 3. | ZigBee data sheet 4                      |
| 4. | Serial Communication With ZigBee Module8 |
| 5. | Environment Building                     |
|    | 5.1. Hardware Requirement                |
|    | 5.2. Software Requirement 10             |
|    | 5.3. Connecting Hardware 11              |
|    | 5.4. Arduino software setting : 12       |
|    | 5.5. ZigBee Setting (X-CTU) 19           |
| 6. | Reference                                |

#### **2.Introduction**

ZigBee 是一種無線網路協定,低層使用 IEEE 802.15.4 的規 範標準,有著低速、低耗電、便宜、簡單支援多數網路拓撲(Tree、 Star、Mesh),安全、可靠的特性。由於上述特性,使得 ZigBee 應 用於無線開關、無線燈光調控及電子式電表……等低速無線裝置上特 別得心應手。

當初 ZigBee 設計的概念,希望是以一個成本低廉,低速、低功能、省電的處理器架構。能簡易實現網路拓撲,提供家用無線網路使用,而當時的無線網路(WiFi)及藍芽(Bluetooth)都在許多方面都不適用於家庭網路,所以才開始 ZigBee 無線網路協定的制定。

由於環境變遷及能源枯竭,節能一直是相當重要的研究議題, 由於 ZigBee 的特性,使得它近年來成為一個熱門的無線解決方案。 而本手冊希望提供一個基礎入門,讓初學者能快速上手。

### **3.ZigBee data sheet**

下表是 XBee ZNet 2.5 及 XBee PRO ZNET 2.5 的比較表,比較 兩個版本間,(室內/室外)發射距離、功率、資料傳輸速率、額定電 壓、耗電量、操作耗電量、傳輸耗電量、待機電量、最低需求電量、 無線電頻率、尺寸規格、工作溫度、網路拓撲及可用通道數。

| Specification               | XBee ZNet 2.5                       | XBee PRO ZNET 2.5                |  |  |  |  |
|-----------------------------|-------------------------------------|----------------------------------|--|--|--|--|
| Performance                 |                                     |                                  |  |  |  |  |
| Indoor / Urban Range        | up to 133 ft. (40 m)                | up to 300 ft. (100 m)            |  |  |  |  |
| Outdoor RF line-of-sight    | up to 400 ft. (120 m)               | up to 1 mile (1.6 km)            |  |  |  |  |
| Range                       |                                     |                                  |  |  |  |  |
| Transmit Power Output       | 2mW (+3dBm), boost mode enabled     | 63mW (+18 dBm)                   |  |  |  |  |
|                             | 1.25mW (+1dBm), boost mode          | 10mW (+10 dBm) for International |  |  |  |  |
|                             | disabled                            | variant                          |  |  |  |  |
| RF Data Rate                | 250,000 bps                         | 250,000 bps                      |  |  |  |  |
| Serial Interface Data Rate  | 1200 - 230400 bps (non-standard     | 1200 - 230400 bps (non-standard  |  |  |  |  |
| (software selectable)       | baud rates also supported           | baud rates also supported)       |  |  |  |  |
| Receiver Sensitivity        | -96 dBm, boost mode enabled         | -102 dBm                         |  |  |  |  |
|                             | -95 dBm, boost mode disabled        |                                  |  |  |  |  |
|                             | Power Requirements                  |                                  |  |  |  |  |
| Supply Voltage              | 2.1 - 3.6 V                         | 3.0 - 3.4 V                      |  |  |  |  |
| Operating Current           | 40mA (@ 3.3 V, boost mode enabled)  | 295mA (@3.3 V)                   |  |  |  |  |
| (Transmit, max output       | 35mA(@3.3V, boost mode disabled)    |                                  |  |  |  |  |
| power)                      |                                     |                                  |  |  |  |  |
| Operating Current           | 40mA (@ 3.3 V, boost mode enabled)  | 45 mA (@3.3 V)                   |  |  |  |  |
| (Receive))                  | 38mA (@ 3.3 V, boost mode disabled) |                                  |  |  |  |  |
| Idle Current (Receiver off) | 15mA                                | 15mA                             |  |  |  |  |
| Power-down Current          | < 1 uA @ 25oC                       | < 1 uA @ 25oC                    |  |  |  |  |
| General                     |                                     |                                  |  |  |  |  |

| Operating Frequency Band                      | ISM 2.4 GHz                                       | ISM 2.4 GHz                        |  |  |  |  |
|-----------------------------------------------|---------------------------------------------------|------------------------------------|--|--|--|--|
| Dimensions                                    | 0.960" x 1.087" (2.438cm x                        | 0.960 x 1.297 (2.438cm x 3.294cm)  |  |  |  |  |
|                                               | 2.761cm)                                          |                                    |  |  |  |  |
| Operating Temperature                         | -40 to $85^{\circ}$ C (industrial)                | -40 to $85^{\circ}$ C (industrial) |  |  |  |  |
| Antenna Options                               | Integrated Whip, Chip, RPSMA, or                  | Integrated Whip, Chip, RPSMA, or   |  |  |  |  |
|                                               | U.FL Connector                                    | U.FL Connector                     |  |  |  |  |
|                                               | Networking & Security                             |                                    |  |  |  |  |
| Supported Network Point-to-point,             |                                                   | Point-to-point,                    |  |  |  |  |
| Topologies                                    | Point-to-multipoint,                              | Point-to-multipoint,               |  |  |  |  |
|                                               | Peer-to-peer, and Mesh                            | Peer-to-peer, and Mesh             |  |  |  |  |
| Number of Channels 16 Direct Sequence Channel |                                                   | 13 Direct Sequence Channels        |  |  |  |  |
| Addressing Options                            | ressing Options PAN ID and Addresses, Cluster IDs |                                    |  |  |  |  |
|                                               | and Endpoints (optional)                          | and Endpoints (optional)           |  |  |  |  |

Figure -01. XBee/Xbee-PRO ZNet 2.5 OEM RF Module

下表定義了 XBee / XBee-PRO ZNet 2.5 OEM RF 實體的規格,

如尺間及間距,厚度,腳位。

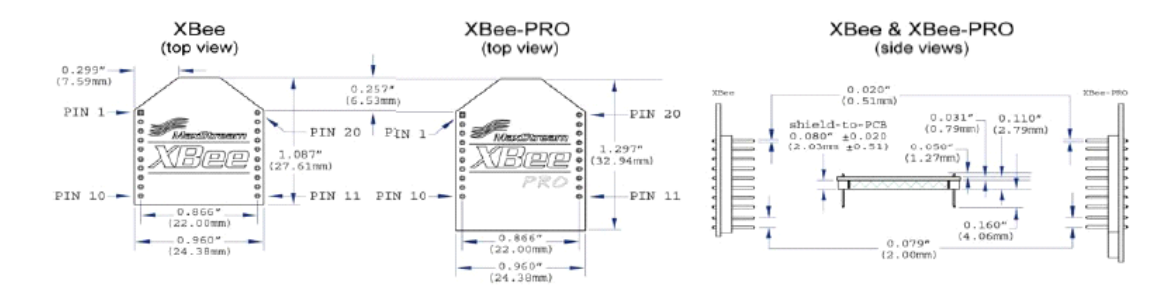

Figure-02. Mechanical drawings of the XBee-PRO ZNet 2.5 OEM RF Modules

下圖定義了另一種 XBee 的變形。

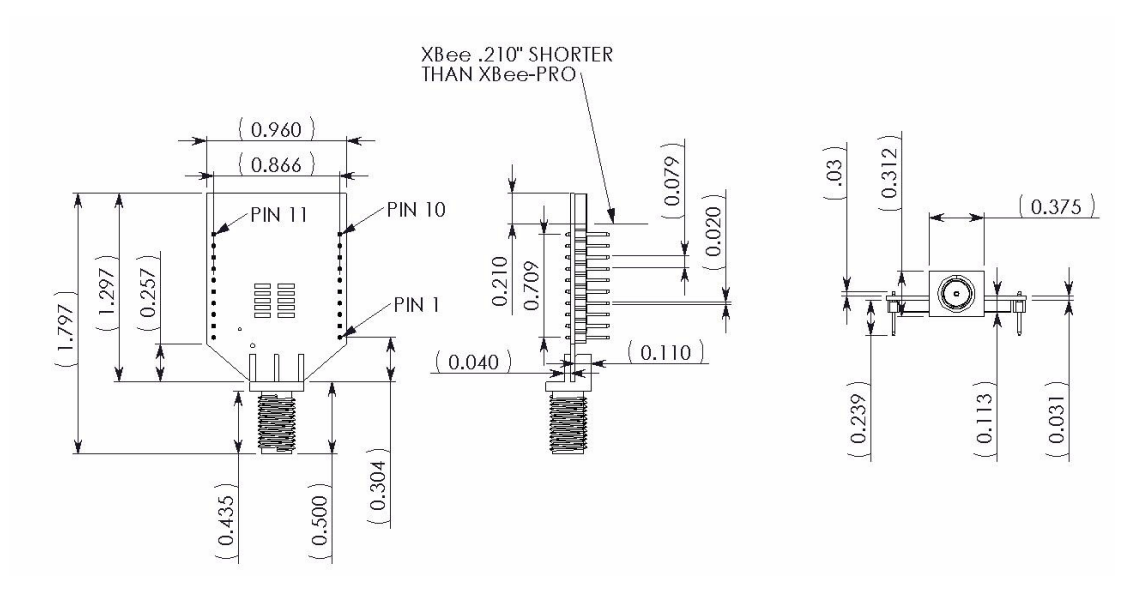

Figure-03. Mechanical Drawings for the RPSMA Variant

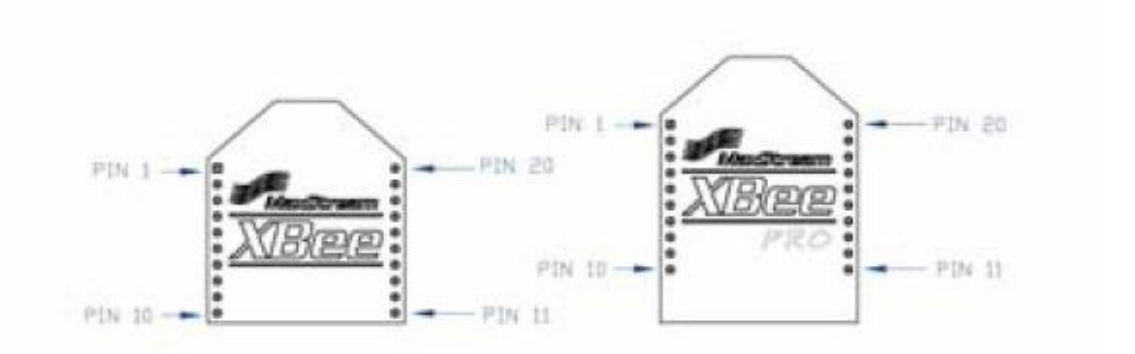

Figure-04. XBee /XBee-PRO ZNet 2.5 RF Module Pin Number

下表定義了 XBee 的腳位功能,而我們主要會使用到 Pin 2、 Pin 3 做為 UART 的介面,並且使用 Pin 1 及 Pin 10 來提供 Ground 及電源。

| Pin # | Name | Direction | Description  |
|-------|------|-----------|--------------|
| 1     | VCC  | -         | Power supply |

| 2  | DOUT                              | Output | UART Data Out                                               |  |  |
|----|-----------------------------------|--------|-------------------------------------------------------------|--|--|
| 3  | DIN / CONFIG                      | Input  | UART Data In                                                |  |  |
| 4  | DI012                             | Either | Digital I/O 12                                              |  |  |
| 5  | RESET                             | Input  | Module Reset (reset pulse must be at least 200 ns)          |  |  |
| 6  | PWMO / RSSI / DIO10               | Either | PWM Output 0 / RX Signal Strength Indicator /<br>Digital IO |  |  |
| 7  | PWM / DIO11                       | Either | Digital I/O 11                                              |  |  |
| 8  | [reserved]                        | -      | Do not connect                                              |  |  |
| 9  | DTR / SLEEP_RQ/ DIO8              | Either | Pin Sleep Control Line or Digital IO 8                      |  |  |
| 10 | GND                               | -      | Ground                                                      |  |  |
| 11 | DI04                              | Either | Digital I/O 4                                               |  |  |
| 12 | <b>CTS</b> / DI07                 | Either | Clear-to-Send Flow Control or Digital I/O 7                 |  |  |
| 13 | ON / SLEEP / DIO9                 | Output | Module Status Indicator or Digital I/O 9                    |  |  |
| 14 | [reserved]                        | -      | Do not connect                                              |  |  |
| 15 | Associate / DI05                  | Either | Associated Indicator, Digital I/O 5                         |  |  |
| 16 | <b>RTS</b> / DI06                 | Either | Request-to-Send Flow Control, Digital I/O 6                 |  |  |
| 17 | AD3 / DIO3                        | Either | Analog Input 3 or Digital I/O 3                             |  |  |
| 18 | AD2 / DIO2                        | Either | Analog Input 2 or Digital I/O 2                             |  |  |
| 19 | AD1 / DIO1                        | Either | Analog Input 1 or Digital I/O 1                             |  |  |
| 20 | ADO / DIOO / Commissioning Button | Either | Analog Input 0, Digital IO 0, or Commissioning<br>Button    |  |  |

Figure-05. Pin Assignments for the XBee PRO ZNet 2.5 Modules

### 4.Serial Communication With ZigBee Module

在任何有 UART 介面的裝置都能直接連接到 RF 模組。如下圖

所示。

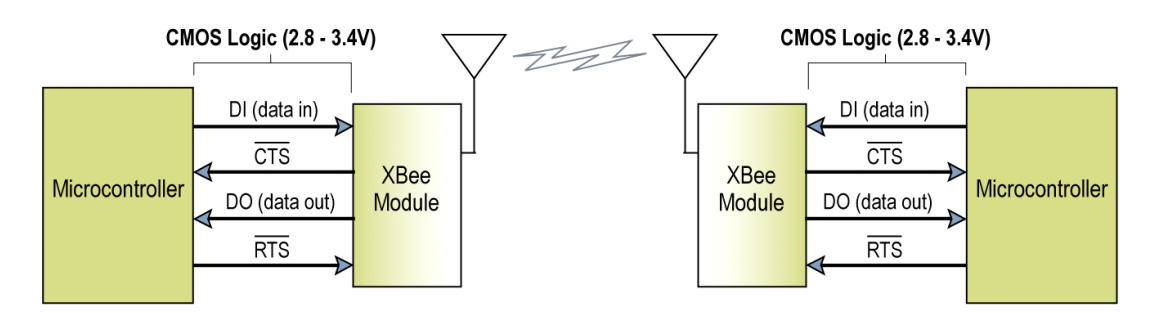

Figure-06. System Data Flow Diagram in a UART-interfaced environment

在我們的建置過程中,我們會佔用 Microcontroller 內兩個數 位輸出做為 UART 介面,教大家如何使用 ZigBee 傳輸訊息。

### **5.Environment Building**

#### 5.1. Hardware Requirement

以下是本建置方法所需要的硬體設備。本建置方法所使用的 Microcontroller 為一開放式架構,可以自行洗板組裝。

| 名稱                                 | 圖樣                                                                                                    |
|------------------------------------|----------------------------------------------------------------------------------------------------|
| Arduino<br>Duemilanove             | HE ACTION OF A CONTRACT OF A CONTRACT OF A C |
| ZigBee<br>XBee 1mW Wire<br>Antenna |                                                                                                    |

| USB 連結線         |  |  |  |
|-----------------|--|--|--|
|                 |  |  |  |
| ZigBee 轉 USB 載板 |  |  |  |

Figure-07. Hardware requirement list

#### **5.2. Software Requirement**

Arduino IDE:

• Download : <u>http://arduino.cc/en/Main/Software</u>

X-CTU SoftWare:

http://www.digi.com/support/productdet1.jsp?pid=335
 2&osvid=62&tp2=0&tp=5&hit=XCTU%20ver.%205.1.4.1%20i
 nstaller#utilities

#### **5.3. Connecting Hardware**

下圖是硬體架構的連接示意圖,我們依照以下的腳位接上,即 可完成硬體連結。

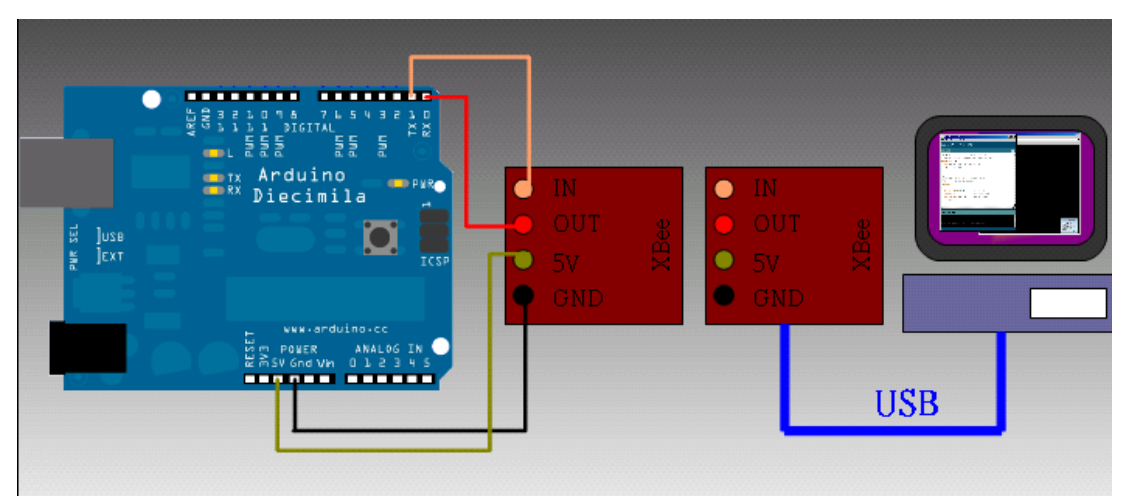

Figure-08. Hardware connecting diagram

下圖為建置完成圖,左邊為 ZigBee + Arduino,由 Arduino 透 過 UART 介面送出訊息,傳給右邊的 ZigBee。右邊的 ZigBee 接收 到資料後,會透過 UART 將資料轉為 RS232 的資料透過 USB 進入電 腦。我們使用 FTDI 的晶片實作 USB-Serial 訊號轉換,其相關資源 可以至 <u>http://www.ftdichip.com/</u>下載

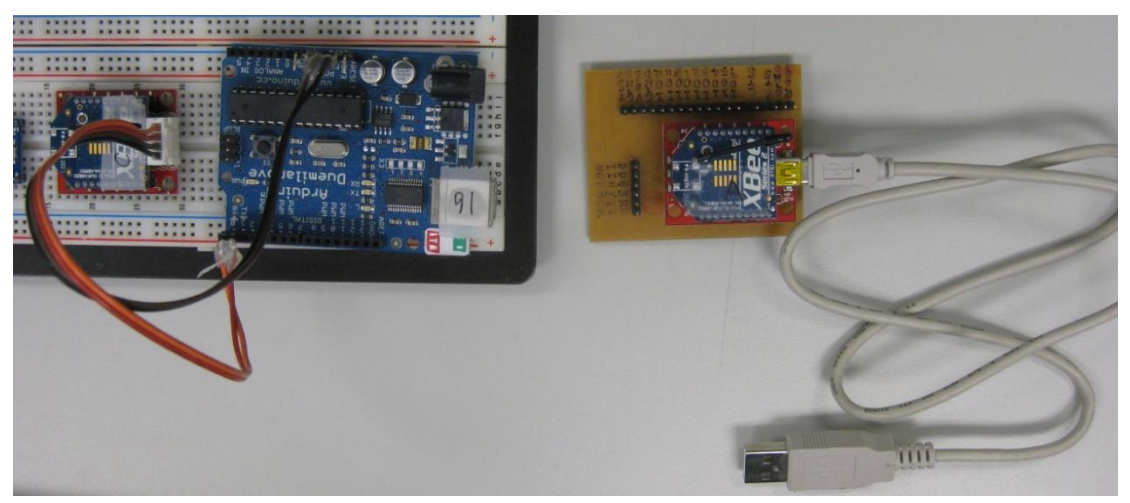

Figure-09. 實體連接圖

#### **5.4. Arduino software setting**:

我們以 Windows 為例,執行 Arduino software 前必須先安裝 JAVA JRE 。<u>http://www.java.com/zh\_TW/download/manual.jsp</u>

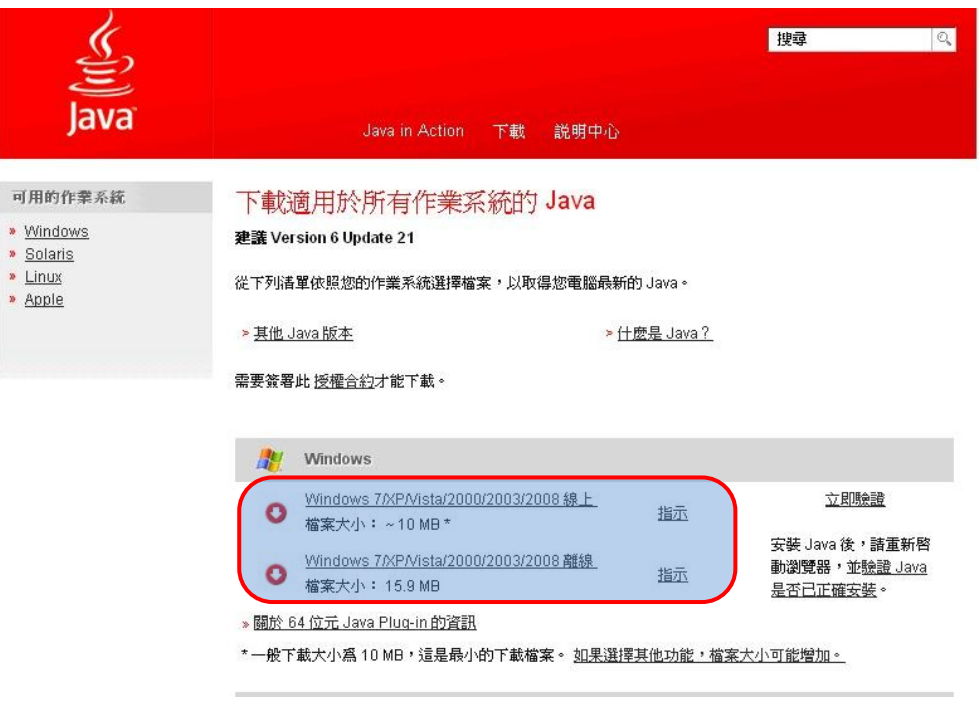

Figure-10. Jave JRE Software

Arduino software 提供了 Windows、Mac OS X 及 Linux: 32 bit,

64 bit 的版本下載,我們下載 Windows 版本。

| $\cdot \rightarrow \mathbf{C} \Leftrightarrow \operatorname{http://arduino.cc/en/Main/Software}$                                                                                                    |                                                                                                    |                                                                                                    |                                              |
|----------------------------------------------------------------------------------------------------|----------------------------------------------------------------------------------------------------|----------------------------------------------------------------------------------------------------|----------------------------------------------|
| 國網中心 📋 facebook 🔪 國家高速網路與計算 💽 orkut - 首頁 🛽                                                                                                    | ] Hadoop 帳號                                                                                                    | 🗋 90000866_C.pdf (appl                                                                                                    | 🚖 低調的空                                       |
| Arduino                                                                                                    |                                                                                                    |                                                                                                    | search                                       |
| Buy   Download   Getting Started   Learning   Reference   !                                                                                                    | Hardware   F4                                                                                                    | AQ Blog »   Forum »   Pla                                                                                                    | ayground<br><u>»</u>                         |
| Download the Arduino Software                                                                                                    |                                                                                                    |                                                                                                    |                                              |
| The open-source Arduino environment makes it easy to wri<br>runs on Windows, Mac OS X, and Linux. The environment is<br>avr-gcc, and other open source software.                                                                                                    | te code and ι<br>; written in Ja                                                                                         | upload it to the i/o board<br>va and based on Proces                                                                                                    | d. It<br>ssing,                              |
| THE Arduino SOFTWARE IS PROVIDED TO YOU "AS IS," AND<br>WARRANTIES WHATSOEVER WITH RESPECT TO ITS FUNCTIO<br>WITHOUT LIMITATION, ANY IMPLIED WARRANTIES OF MERC<br>PURPOSE, OR INFRINGEMENT. WE EXPRESSLY DISCLAIM AN<br>INDIRECT, CONSEQUENTIAL, INCIDENTAL OR SPECIAL DAM,<br>LOST REVENUES, LOST PROFITS, LOSSES RESULTING FROM<br>REGARDLESS OF THE FORM OF ACTION OR LEGAL THEORY U<br>ASSERTED, EVEN IF ADVISED OF THE POSSIBILITY OR LIKEL | WE MAKE NO<br>NALITY, OPEI<br>HANTABILITY,<br>Y LIABILITY W<br>AGES, INCLUE<br>BUSINESS IN<br>INDER WHICH<br>IHOOD OF SU | EXPRESS OR IMPLIED<br>RABILITY, OR USE, INCLI<br>FITNESS FOR A PARTICI<br>/HATSOEVER FOR ANY D<br>ING, WITHOUT LIMITAT<br>TERRUPTION OR LOSS C<br>THE LIABILITY MAY BE<br>ICH DAMAGES. | UDING,<br>ULAR<br>IRECT,<br>ION,<br>DF DATA, |
| By downloading the software from this page, you agree to                                                                                                    | the specified                                                                                                    | terms.                                                                                                    |                                              |
| Download                                                                                                    | Next step                                                                                                    | s                                                                                                    |                                              |
| Arduino 0018 ( <u>release notes</u> ), hosted by <u>Google Code:</u> • <u>Windows</u> • <u>Mac DS X</u> • Linut : 32 bit, 64 bit - check here for compatibility                                                                                                    | Getting S<br>Reference<br>Environm<br>Examples<br>Foundatio                                                              | tarted<br>ent<br>ons                                                                                                    |                                              |
| Also available from Arduino.cc: <u>Windows, Mac OS X, Linux</u><br>(32bit)                                                                                                    | FAQ                                                                                                    |                                                                                                    |                                              |

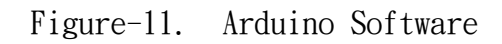

解壓縮後,執行 Arduino.exe。

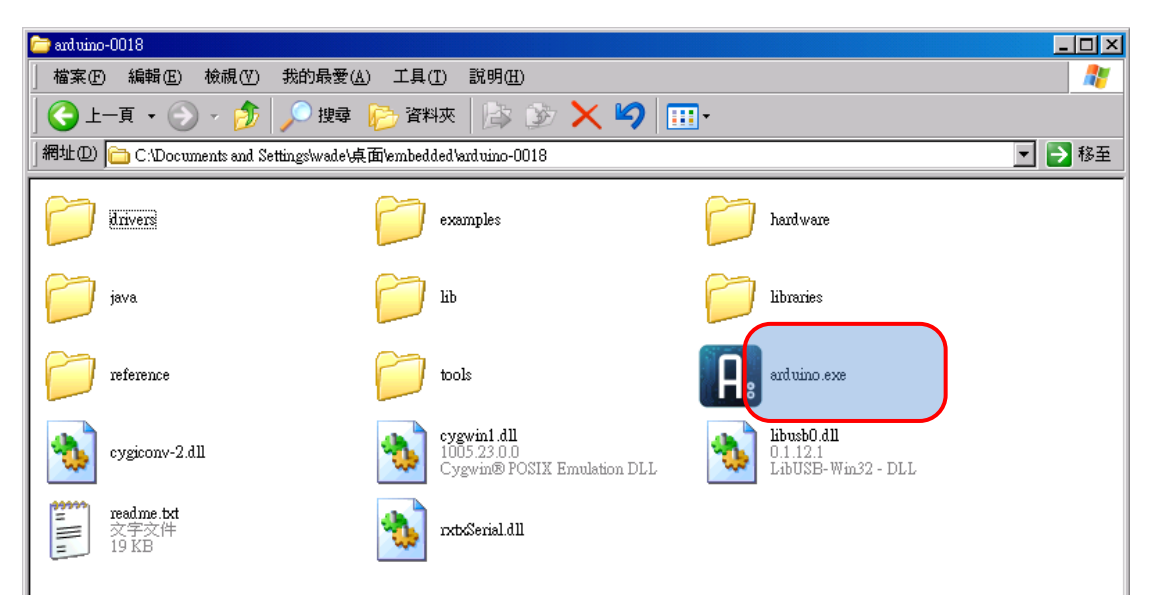

Figure-12. Executing Arduino Software

選擇我們所使用的板子:「Tools」→「Board」→「Arduino

Duemilanvo or Nano w/ ATmega328」。

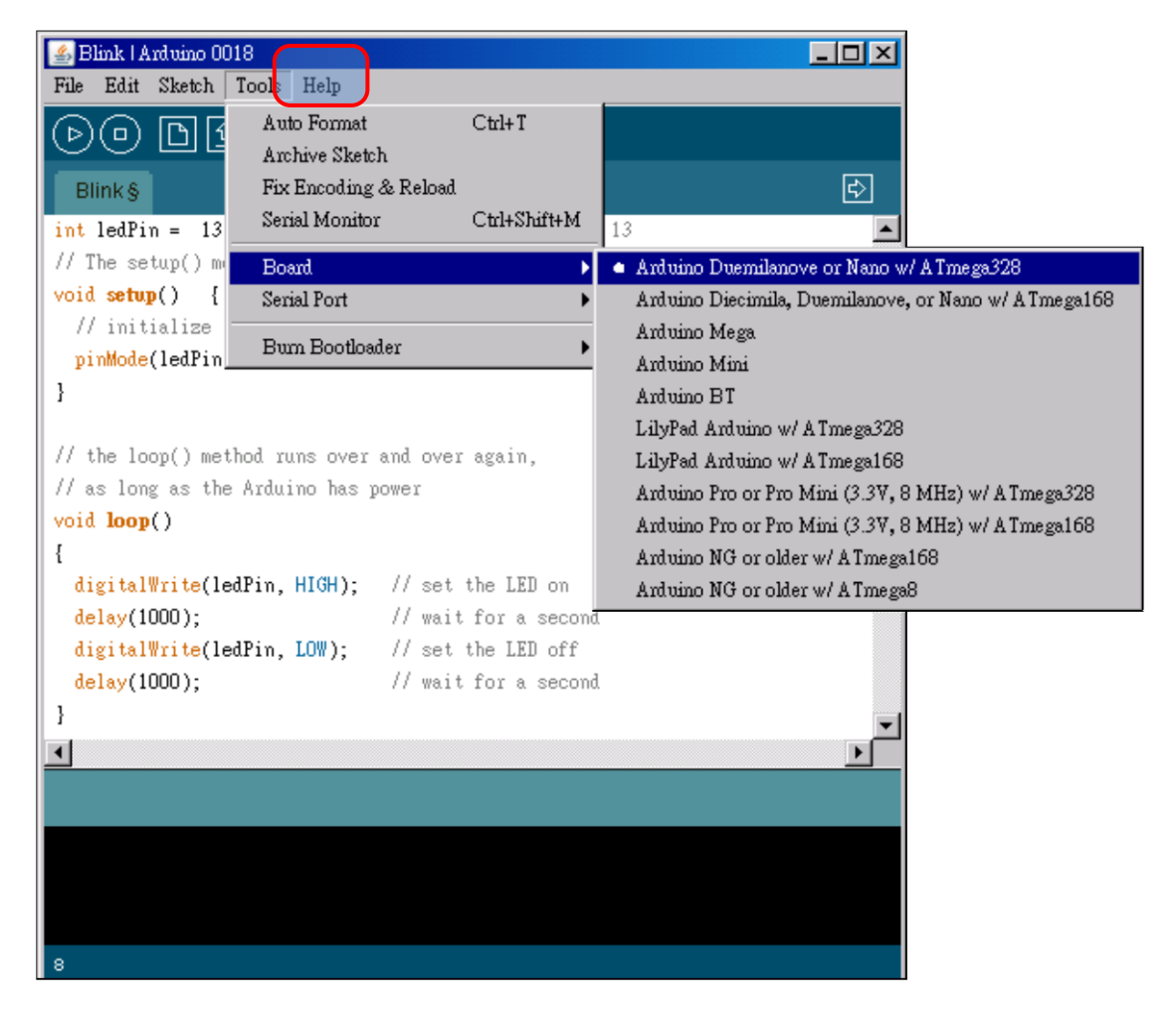

Figure-13. Setting Arduino Board

接著設定你的板子所使用到的 Serial Port:「Tools」→「Serial

 $Port \_ \rightarrow \ulcorner com XX \_ \circ$ 

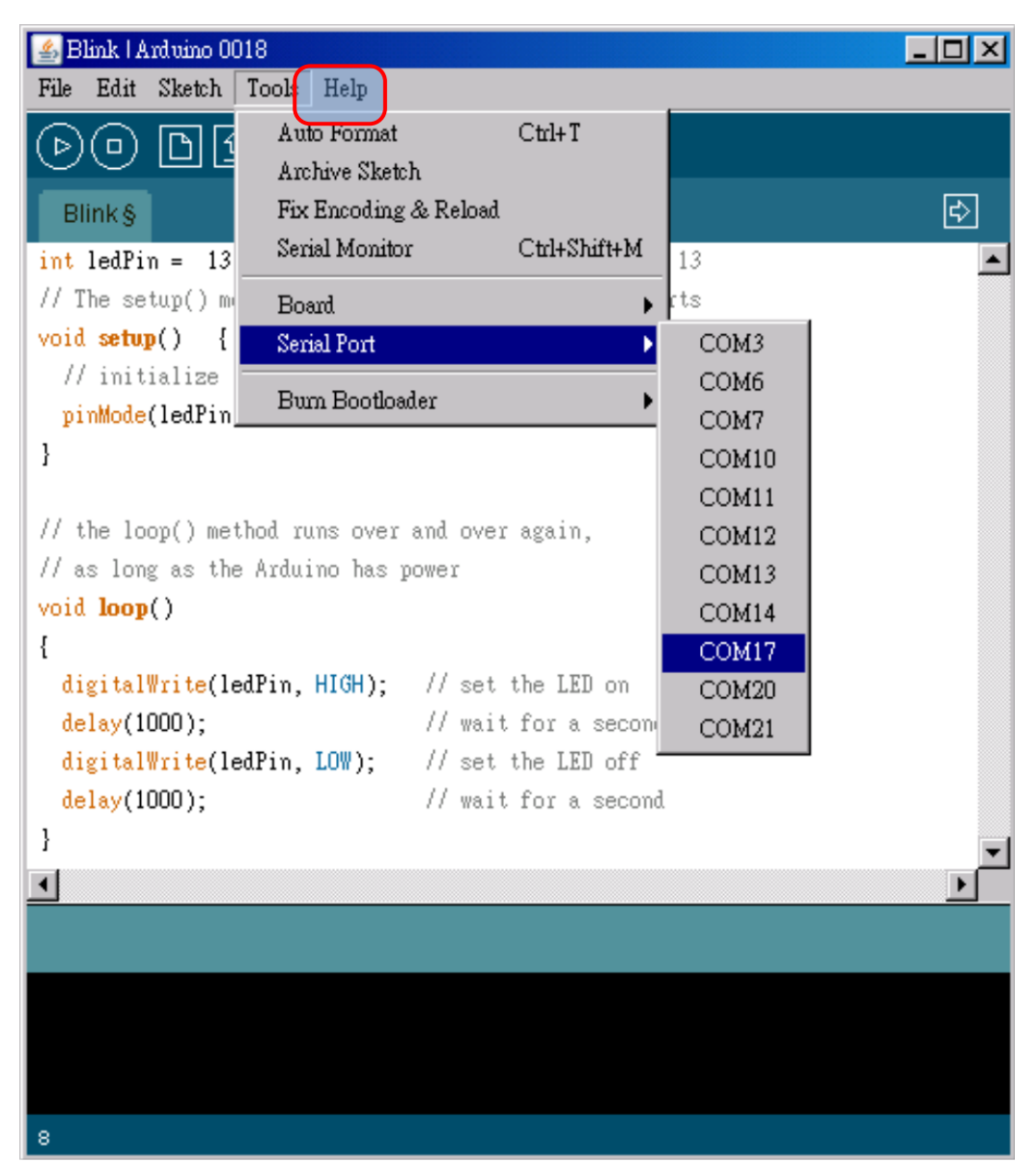

Figure-14. Setting Arduino Board

最後我們燒一段測試 ZigBee 的 code 到 Arduino Duemilanvo

内。

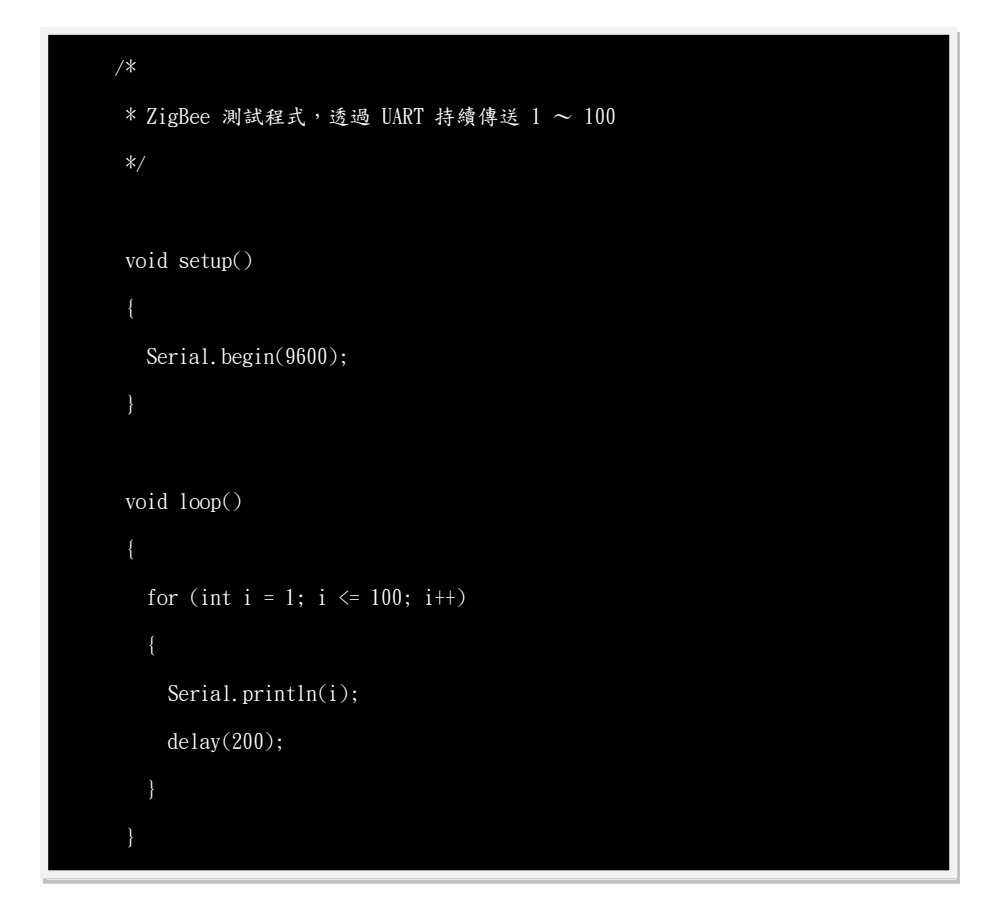

燒錄的過程,記得先將 UART 所連接的 Pin 0 及 Pin 1 拔除, 否則會無法燒錄,因為 Arduino 所使用的線上燒錄腳位與 UART 共 腳。

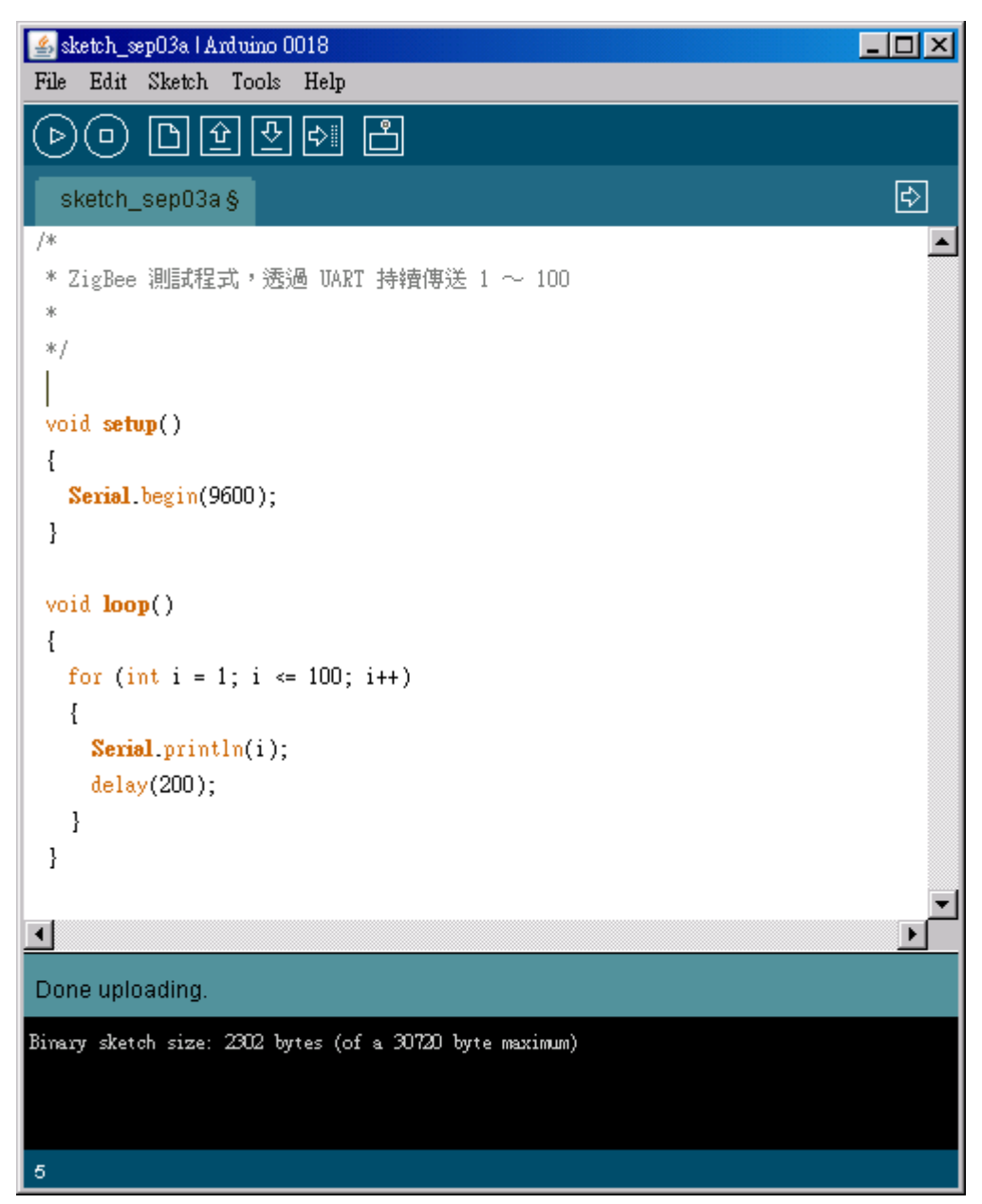

Figure-15. Uploading Arduino Code

測試一下 UART 是否正常工作,:按工具列中的「Serial

Monitor」, 我們可以觀察到他出現 COM 16 這個 Serial Port 正在 傳回1 ~ 100 的數字。

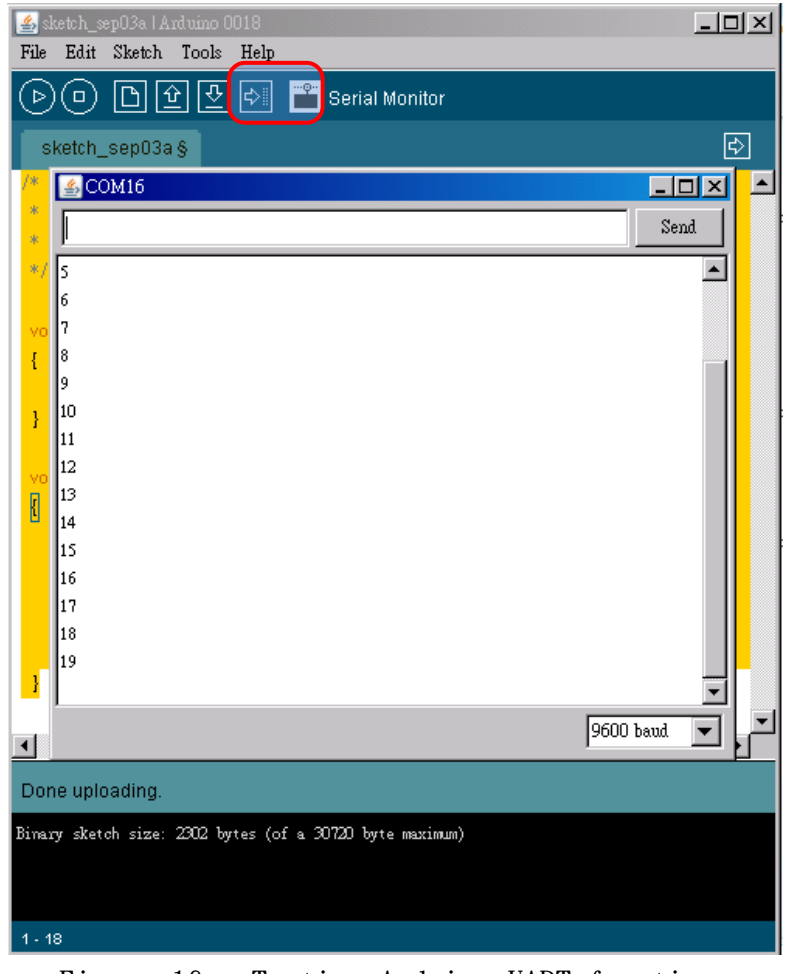

Figure-16. Testing Arduino UART function

#### 5.5. ZigBee Setting (X-CTU)

我們在這章節學習怎樣設定 ZigBee,我們先從 Digi

International 的網站上下載 X-CTU:

http://www.digi.com/support/productdet1.jsp?pid=3352&o

svid=57&s=316&tp=5&tp2=0

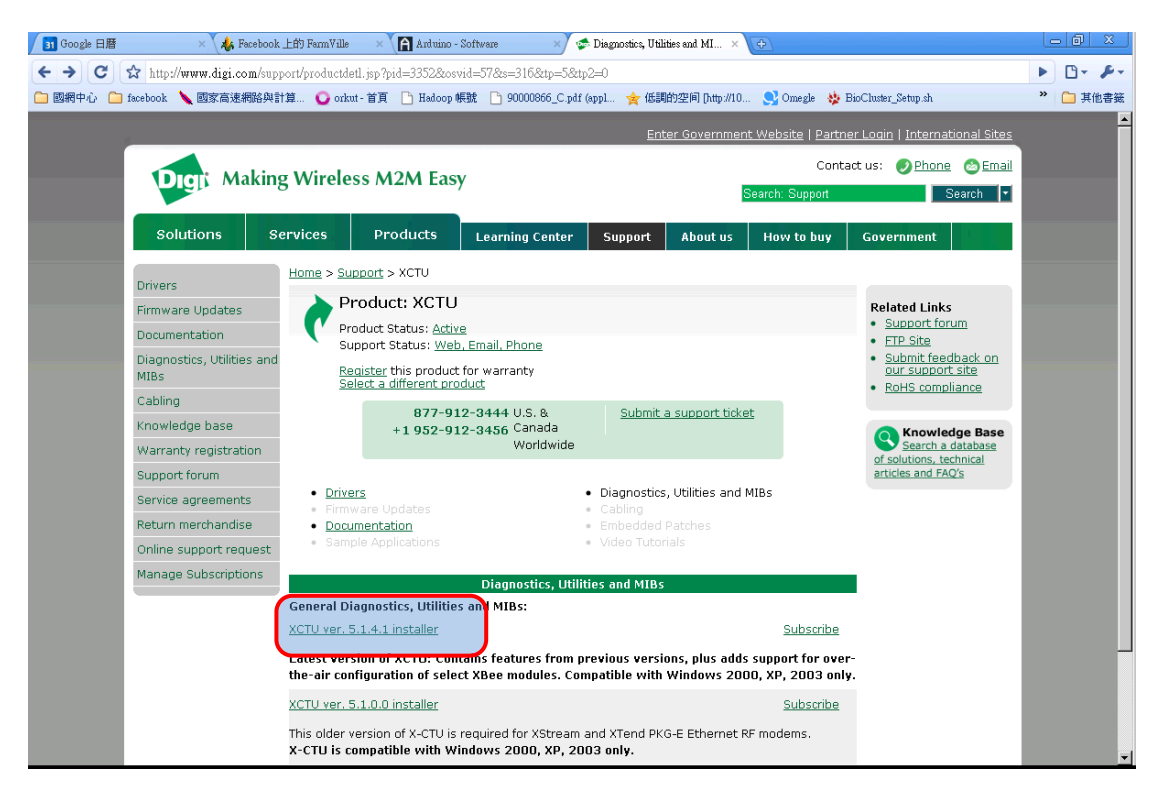

Figure-17. X-CTU Software

將 ZigBee 與 ZigBee 載板連接上後,透過 USB 與電腦連接。

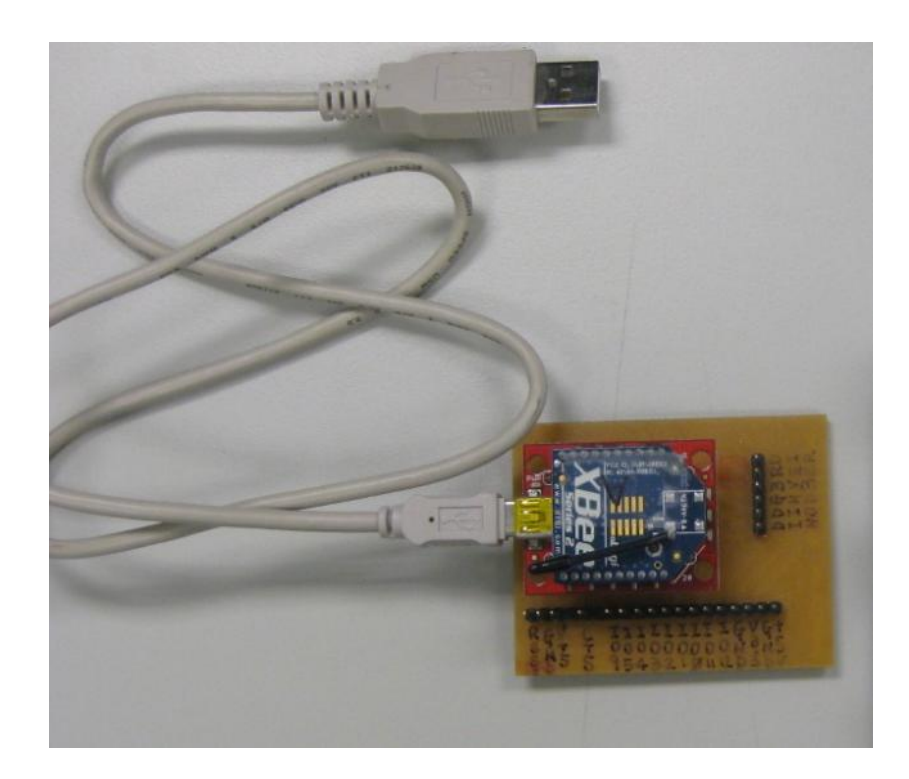

Figure-19. ZigBee 與載板連結。

安裝完後,執行 X-CTU 程式。

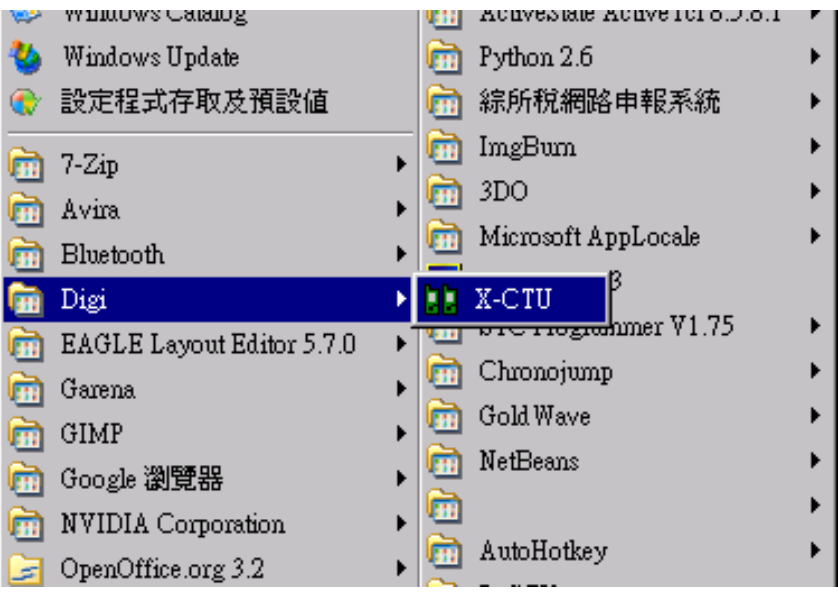

Figure-18. X-CTU Software

測試 ZigBee 是否連接正常,當你按下「Test / Query」按鈕後,會出現一個「Com test / Query Modem」的視窗,視窗內會顯示與此 COM port 連接裝置的基本資訊。

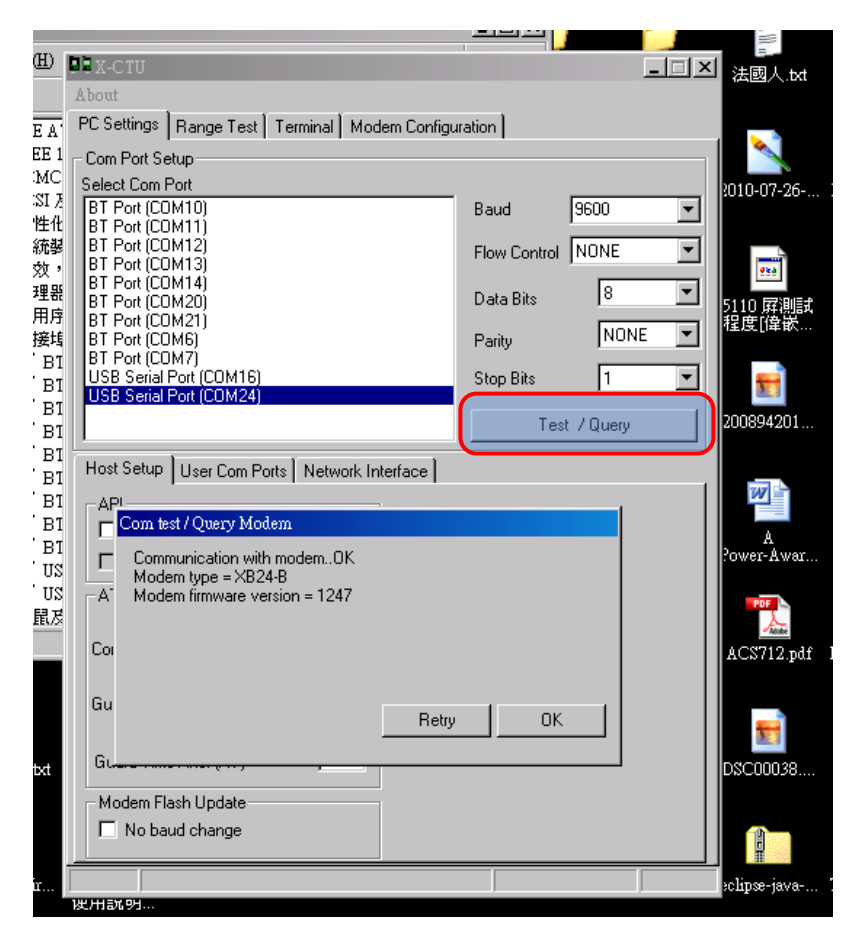

Figure-19. Testing ZigBee Device

接下來點到「Modem Configuration」的標籤,點選「Read」按 鈕,在下方的欄位就會顯示 ZigBee 的型號、及版本資訊。

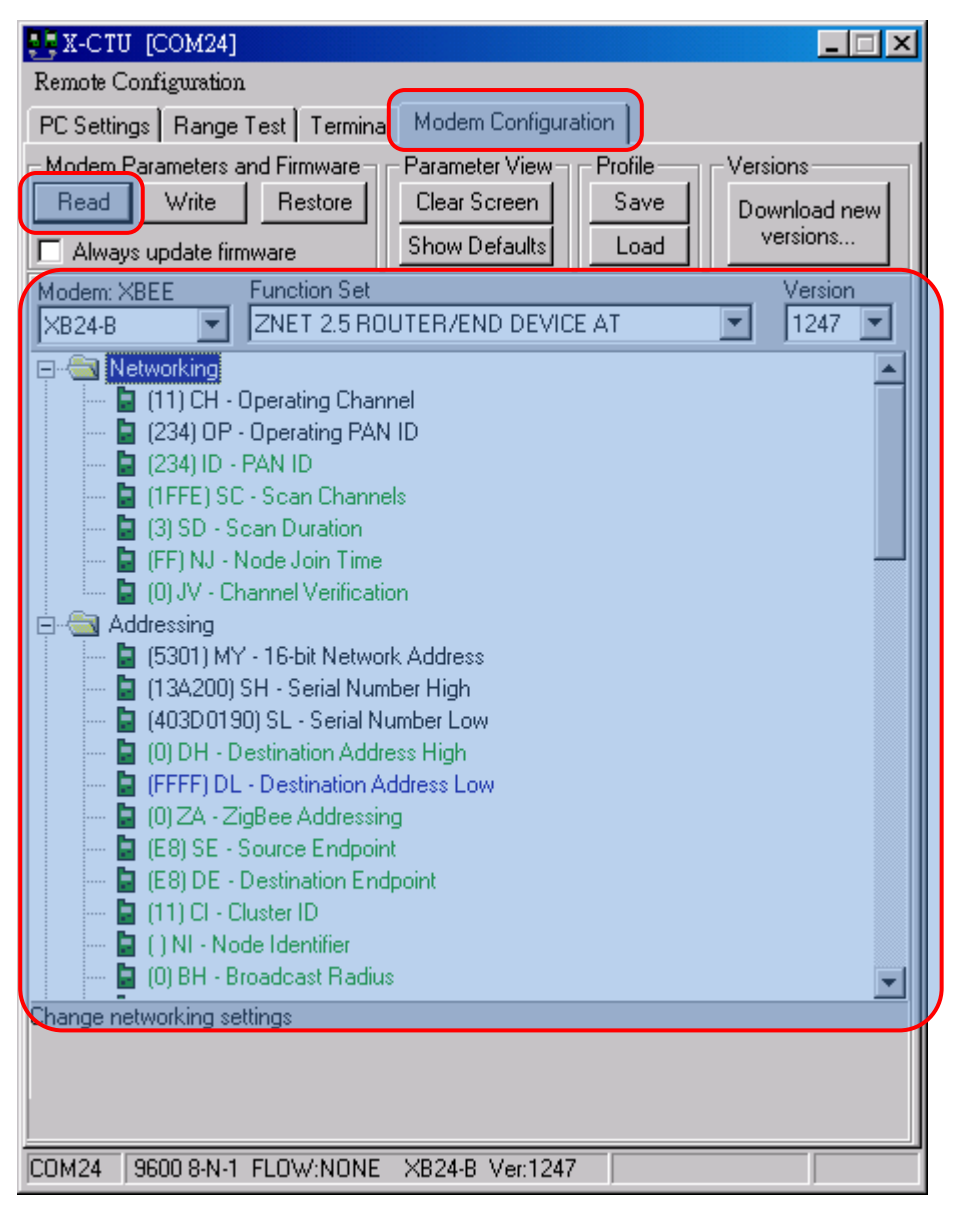

Figure-19. ZigBee Configuration

由於每個 ZigBee 有不同的位址,也有不同的目的位址,現在 有 A、B 兩塊 ZigBee。我們想將把網路拓撲設定為 point to point 的模式,就要將 A 的目的位址 (A 的紅色區域) 貼上 B 的位址,要 將 B 的目的位址 (B 的紅色區域) 貼上 A 的位址,如下圖所示,將 數值變更後,記得按「Write」按鈕把變更寫入 ZigBee 內。

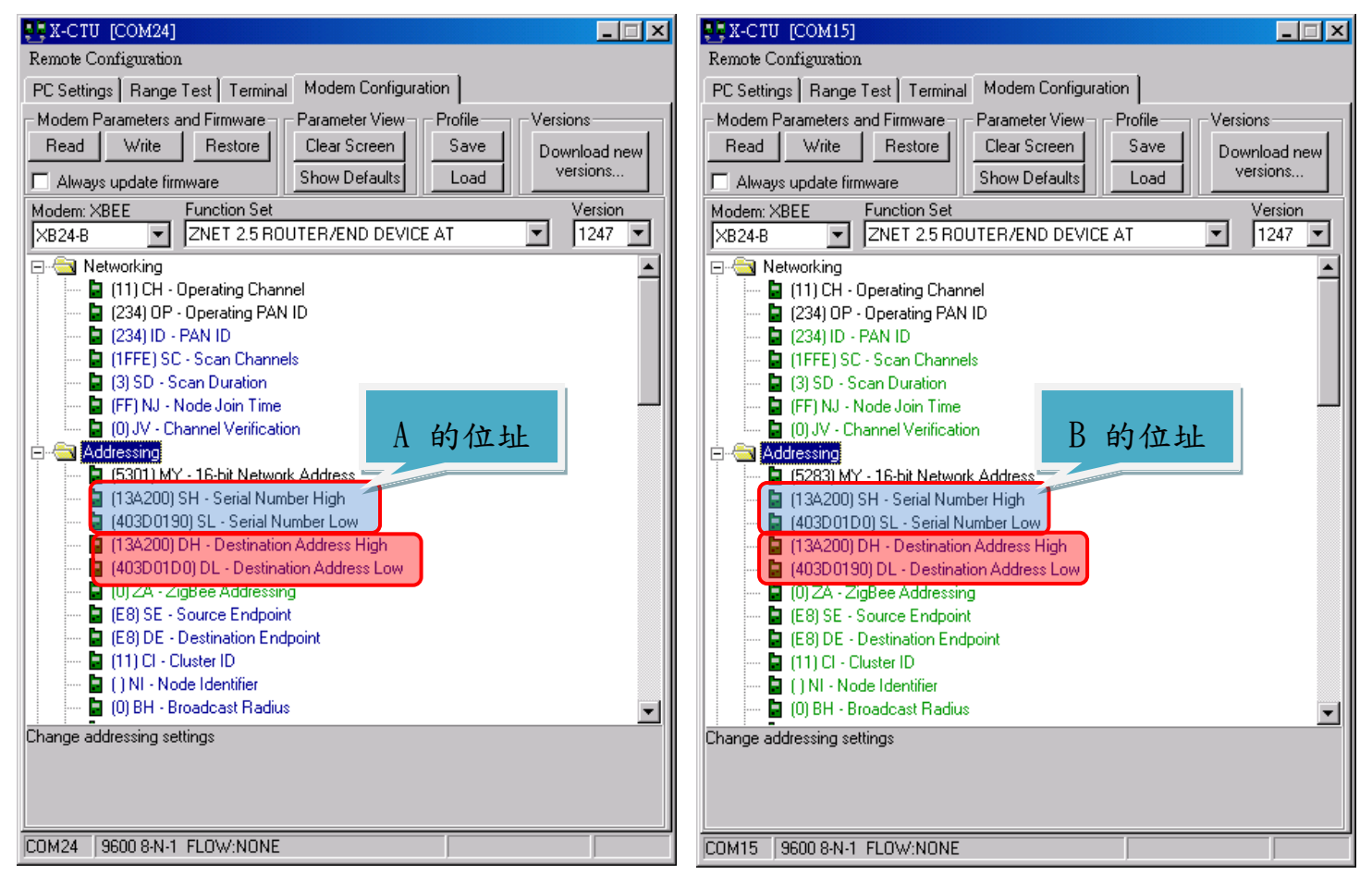

Figure-20. ZigBee Address Setting

說定完後,將B 插回 Arduino 所連接的 ZigBee 連接板上,就

可以從 Terminal 中看到 A 接收 B 所傳回來的資料

| 🛃 X-CTU [C                                          | ОМ24]            |             |          |             | _      |      |  |
|-----------------------------------------------------|------------------|-------------|----------|-------------|--------|------|--|
| About                                               |                  | _           |          |             |        |      |  |
| PC Settings Range Test Terminal Hodem Configuration |                  |             |          |             |        |      |  |
| Line Status-                                        | Assert           |             | Close    | Assemble    | Clear  | Show |  |
|                                                     |                  | SIM  BreakI | Com Port | Packet      | Screen | Hex  |  |
| .80                                                 |                  |             |          |             |        |      |  |
| .81                                                 |                  |             |          |             |        |      |  |
| .83                                                 |                  |             |          |             |        |      |  |
| .84                                                 |                  |             |          |             |        |      |  |
| .85                                                 |                  |             |          |             |        |      |  |
| .87                                                 |                  |             |          |             |        |      |  |
| .88                                                 |                  |             |          |             |        |      |  |
| .90                                                 |                  |             |          |             |        |      |  |
| .91                                                 |                  |             |          |             |        |      |  |
| .92                                                 |                  |             |          |             |        |      |  |
| . 94                                                |                  |             |          |             |        |      |  |
| .95                                                 |                  |             |          |             |        |      |  |
| .97                                                 |                  |             |          |             |        |      |  |
| . 98                                                |                  |             |          |             |        |      |  |
| 100                                                 |                  |             |          |             |        |      |  |
| .1                                                  |                  |             |          |             |        |      |  |
| .2                                                  |                  |             |          |             |        |      |  |
| . 3                                                 |                  |             |          |             |        |      |  |
| 1.5                                                 |                  |             |          |             |        |      |  |
| .6                                                  |                  |             |          |             |        |      |  |
| .8                                                  |                  |             |          |             |        |      |  |
| <u> . </u>                                          |                  |             |          |             |        | •    |  |
| COM24 960                                           | 0.8-N-1_FLOW:NOM | 1E          | B        | c 445 bytes |        |      |  |

Figure-21. X-CTU Terminal

## **6.Reference**

- <u>http://zh.wikipedia.org/zh-tw/ZigBee</u>
- <u>http://arduino.cc/</u>
- <u>http://www.digi.com/</u>